## 新北校園通 APP-新增「學雜費繳費」說明

- 1.新北市府教育局於「新北校園通 APP」增設學雜費繳費功能,家長可依自身需求選擇繳費方式,繳費紀錄存於校園通 APP,繳費證明亦可供家長隨時查詢或下載。
- **2**.目前提供四種繳費方式, 說明如下:
  - (1).「Line Pay 生活繳費」行動支付:

家長選擇要繳交的學雜費,按下「Line Pay 生活繳費」,選擇繳交 項目,掃描三段式條碼後確認,即可完成繳費;此功能於110年4 月份起可直接連結 Line Pay 繳費,免再掃描三段式條碼。

(2).「QRcode 網銀轉帳」:

於 APP 中,將學雜費轉換成 QRcode,家長透過網路銀行掃描 QRcode,即可轉帳繳費。

(3).「手機條碼繳費」:

於 APP 中,將學雜費轉換成三段式條碼,家長持手機上之條碼至 超商繳費。

(4).「紙本繳費單下載繳費」:

3.新北校園通 APP 操作上如有問題,請撥全誼資訊客服電話詢問: (04)3707-3909#40。

除學校發放之繳費單,亦可在 APP 中下載,持紙本繳費單至超 商、銀行臨櫃繳費。

| ①孩子的繳費單列表                                                                       | ②未繳費                                                                          | ③未繳費                                                |  |  |  |
|---------------------------------------------------------------------------------|-------------------------------------------------------------------------------|-----------------------------------------------------|--|--|--|
| 首頁點選進入 <u>學雜費繳費</u> ,所                                                          | 點選未繳費單進入繳費畫面                                                                  | 點選 LINE PAY 生活繳費呈現                                  |  |  |  |
| 有與孩子有關的繳費單·清楚                                                                   |                                                                               | 三段條碼(請備另一支手機開啟                                      |  |  |  |
| 標示繳費狀態                                                                          |                                                                               | LINE 生活繳費畫面,掃描此                                     |  |  |  |
|                                                                                 |                                                                               | 手機頁面條碼即可完成)                                         |  |  |  |
| 10:41I 숙 🔳                                                                      | الد. 10:41                                                                    |                                                     |  |  |  |
| ₩ 學雜費繳費                                                                         | < 學雜費繳費                                                                       | 10:42 ・・・・・・・・・・・・・・・・・・・・・・・・・・・・・・・・・・・・          |  |  |  |
| 為落實無紙化節能減碳,敬請申請電子繳費單,為地<br>球盡一份心力。<br>我要申請><br>二年二班 23號 王里考 💋                   | 二年<br>新北市<br>小學<br>109學年度第1學期代收代辦費(補助身分版)<br>繳費起訖日 2020-09-02~2020-09-02 第期票款 | 学#頁版頁 LINE Pay生活繳費 三段式條碼 繳費期間 2020-09-02-2020-09-02 |  |  |  |
| 新北市土 4 日本 12月午餐、課後班及其他代收費 714元 > 次間完成 2020-12-11~2020-12-16 >                   | 繳費總金額 1元<br>繳費狀態 尚未繳費<br>如已繳費,待7日內銀行完成鋼帳,系統自動<br>發送「繳費成功」推播通知。                | 繳費金額 1元                                             |  |  |  |
| 11月午餐、課後班及其他代收費 1,002元 ><br>廠員完成 2020-11-03-2020-11-13 >                        | 繳費備註<br>LINE Pay生活繳費                                                          | 090902634                                           |  |  |  |
| 8-10月午餐費、10月課後活動費及 4,029元<br>(該實完成 2020-10-05~2020-10-15                        | 產生超商繳費條碼 💷 紙本繳費單下載                                                            |                                                     |  |  |  |
| 109學年度第1學期代收代辦及課後 897元 >                                                        | 費用明細<br>兄姊免收 1元                                                               | 4088049111100196                                    |  |  |  |
| 2020-09-15-2020-09-23<br>109 學年度第1學期代收代辦費(補助身1元 )<br>時期景館 2020-09-02-2020-09-02 | 減免身分     0元       郷土語     0元                                                  |                                                     |  |  |  |
| 108 學年第二學期戶外活動費 200元 > 國務局式 2020-06-20-2020-06-28                               | れ冒催利身分 0元                                                                     | 請用另一支手機開啟 LINE Pay繳費<br>選擇 生活繳費 > 學雜費               |  |  |  |
| 6-7月午餐費、課後活動費及戶外 1,434元 > 國務 2020-05-28-2020-06-14 >                            |                                                                               | 開啟條碼掃描後,掃描上方三段式條碼。                                  |  |  |  |
| 5月午餐費、課後活動費及其他代收 1,002元 ><br>國實稅 2020-05-01-2020-05-10 >                        |                                                                               |                                                     |  |  |  |
| 4月午餐費、課後活動費 2,769元 ><br>☆ 11:21:2020-04-10                                      |                                                                               |                                                     |  |  |  |
|                                                                                 |                                                                               |                                                     |  |  |  |

## 一 ∖家長 APP 畫面說明

-

Ē

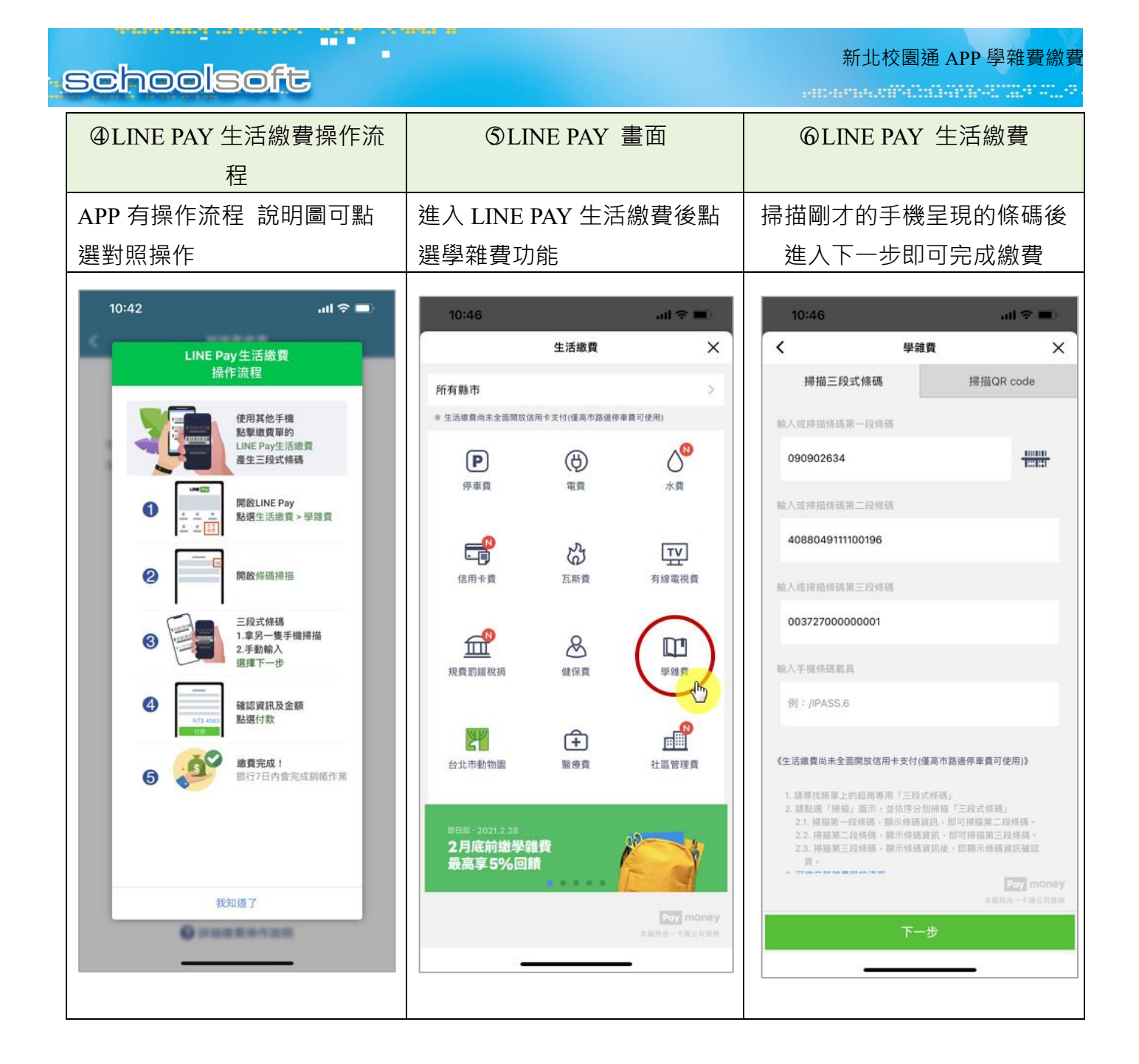

## 二、家長如何申請無紙化繳費單?

**≈**

-

-82

ыя, ия,

-

|                      |                                            | all 🗢 🗖       | )      | 4:35             |                           |                    | ull 🗟 |
|----------------------|--------------------------------------------|---------------|--------|------------------|---------------------------|--------------------|-------|
|                      | 學雜費繳費                                      |               |        |                  | ***                       |                    |       |
| 為落實無紙(<br>球盡一份心;     | 上節能減碳,敬請申請電子繳<br>力。                        | 費單,為b<br>我要申請 | t<br>> | A5280<br>108-04  | 10.808.008 - 4<br>17 -    | 13+3578            |       |
| 二年二班 2<br>新北市土城區     | 3號                                         |               |        | 2428<br>81418    | 23M                       | 11                 |       |
| 測試 app 繳             | 費<br>21-02-18~2021-02-18                   | 100元          | >      | Rif app 1        |                           | -12-18             | 10    |
| 12月午餐、<br>藏賀完成 202   | 課後班及其他代收費<br>20-12-11~2020-12-16           | 714元          | >      | 日親愛              | 無紙化繳<br>內家長您好:            | 費單申請               |       |
| 11月午餐、<br>藏賀完成 202   | <b>課後班及其他代收費</b><br>20-11-03-2020-11-13    | 1,002元        | >      | 為落               | 貫無紙化節能減<br>閏單。<br>)本人申請二年 | i碳,開放申請<br>∓二班 23號 | 電子    |
| 8-10月午餐<br>藏費完成 202  | 費、10月課後活動費及<br>20-10-05~2020-10-15         | 4,029元        | >      |                  | 學雜費電子(<br>推播通知我 ·         | 比繳費單,請以<br>,       | 火訊息   |
| 109 學年度<br>國費完成 202  | 第 <b>1學期代收代辦及課後</b><br>20-09-15~2020-09-23 | 897元          | >      | 100              | 取消                        | 確定申請               |       |
| 109學年度<br>會期未會 202   | 第1學期代收代辦費 (補助身<br>20-09-02-2020-09-02      | 身 1元          | >      | 100-10-10        |                           | 1.00 A (1640)      | ۴     |
| 108 學年第2<br>藏賀完成 202 | <b>二學期戶外活動費</b><br>20-06-20~2020-06-28     | 200元          | >      |                  |                           |                    | 20    |
| 6-7月午餐5<br>藏費完成 202  | <b>复、課後活動費及戶外</b><br>20-05-28~2020-06-14   | 1,434元        | >      | 6-7 <b>Л</b> Ч В |                           | R3.P.M             | 1,43  |
| 5月午餐費<br>202         | ・課後活動費及其他代收<br>20-05-01~2020-05-10         | 1,002元        | >      | -                | -                         | BRERR              | 1,00  |
|                      |                                            |               |        |                  |                           |                    |       |

家長在畫面上按下我要申請後 會出現左側畫 面,出現後完成確認申請即可 申請後:可以收到繳費單推播通知,學校印製 繳費單時可以選擇不列印已申請無紙化繳費單 家長之繳費單。